S'inscrire à une activité sur le kiosque famille

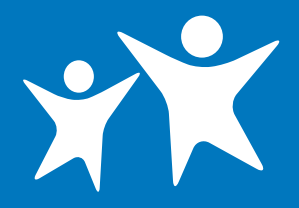

## GUIDE D'UTILISATION

## SOMMAIRE

| 1 - S'inscrire à une activité                 | 2  |
|-----------------------------------------------|----|
| 2 - Accueil de loisirs                        | 3  |
| • Inscription                                 | 3  |
| Réservation                                   | 4  |
| • Paiement en ligne                           | 6  |
| 3 - Restauration scolaire                     | 8  |
| <ul> <li>Inscription régulière</li> </ul>     | 8  |
| <ul> <li>Inscription occasionnelle</li> </ul> | 9  |
| • Paiement en ligne                           | 10 |

### Service Guichet unique

Hôtel de Ville, 1 rue Jean Gilles 49124 Saint-Barthélemy-d'Anjou Service ouvert le lundi, mercredi, jeudi et vendredi de 8h45 à 12h30 et de 13h45 à 17h30 et le mardi de 10h30 à 12h30 et de 13h45 à 19h (17h30 en période de vacances scolaires). Courriel : guichet-unique@ville-stbarth.fr

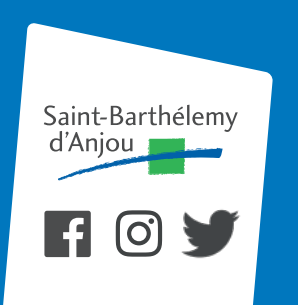

# Je m'inscris pour la première fois à l'accueil de loisirs

Inscription les mercredis pour la 1/2 journée avec repas de 12h à 18h30 et/ou pour les vacances scolaires à la journée uniquement de 7h30 à 18h30.

Avant toute inscription, vous devez obligatoirement remplir et valider la fiche sanitaire de votre enfant.

## CHOIX DE L'ACTIVITÉ ET DU BÉNÉFICIAIRE

Sous le nom de chaque membre de votre foyer, vous trouverez les activités disponibles en inscription.

L'inscription se fait, pour chaque enfant, activité par activité.

L'inscription aux activités est nécessaire pour accéder au calendrier de réservation (rubrique « Mes réservations »)

#### Mes Inscriptions

Inscription à une activité

Mes réservations

Mes modifications de réservations

Visualiser mes réservations

## INSCRIPTION À UNE ACTIVITÉ

Progression de votre demande

### ETAPE 1 : CHOIX DE L'ACTIVITÉ ET DU BÉNÉFICIAIRE

Sous le nom de chaque membre de votre foyer les activités disponibles en inscription.

| TEST PIERRE 4 ANS                                                       |
|-------------------------------------------------------------------------|
| Centre de loisirs                                                       |
| ALSH PRINTEMPS 2019 (1ERE SEMAINE) 2018 / 2019                          |
| ALSH PRINTEMPS 2019 (2EME SEMAINE) 2018 / 2019                          |
| MERCREDIS 01/19 AU 03/19 2018 / 2019 Je clique sur l'activité souhaitée |
| MERCREDIS 04/19 AU 07/19 2018 / 2019                                    |
| Péri-scolaire                                                           |
| RESTAURATION MERCREDI MIDI 2018 / 2019                                  |
| RESTAURATION SCOLAIRE 2018 / 2019                                       |

0.96

### **INSCRIPTION**

À cette étape, vous sélectionnez « continuer ». En fonction de l'âge de votre enfant, le choix du lieu d'accueil (le groupe dans lequel l'enfant sera inscrit) se fera automatiquement.

## INSCRIPTION À UNE ACTIVITÉ

| ETAPE 1 : VÉRIFIEZ LE GROUPE D'ÂGE DE VOTRE ENFANT |
|----------------------------------------------------|
|                                                    |
|                                                    |
|                                                    |
| 6,69€                                              |
|                                                    |
|                                                    |
| ETAPE 2 : CLIQUEZ SUR " CUNTINUER "                |
| Continuer                                          |
|                                                    |

## **INSCRIPTION À UNE ACTIVITÉ**

Progression de votre demande

ETAPE 3 : MERCREDIS 04/19 AU 07/19 2018 / 2019 POUR PIERRE TEST

| Votre demande de préinscription concerne la période de fréquer | tation du 03/04/2019 au 03/07/2019 |  |
|----------------------------------------------------------------|------------------------------------|--|
| Choix du régime alimentaire                                    |                                    |  |
| Vous pouvez sélectionner le régime alimentaire :               | AUCUN                              |  |
| ETAPE 3 : SÉLECTIONN                                           | Z LE CHOIX DU RÉGIME ALIMENTAIRE   |  |

Il est impératif de renseigner le régime alimentaire pour continuer.

## RÉSERVATION

### ÉTAPE 4 : COCHEZ LA CASE DU OU DES MERCREDIS QUE VOUS SOUHAITEZ RÉSERVER

Vous pouvez utiliser le calendrier ci-dessous pour préciser une modalité de fréquentation occasionnelle sur l'activité.

| <del>/</del> MARS 2019                                     | AVRIL 2019                         | MAI 2019                  |
|------------------------------------------------------------|------------------------------------|---------------------------|
| ERCREDIS 04/19 AU 07/19                                    |                                    |                           |
|                                                            |                                    | Action sur le mois pour : |
|                                                            | MERC                               | CREDIS 04/19 AU 07/19     |
| iemaine 14, du 01 au 07/04/2019                            |                                    |                           |
| IERCREDIS 04/19 AU 07/19                                   | 6,69€                              | Me<br>3                   |
|                                                            | Action semaine 14 🗌                |                           |
| emaine 17, du 22 au 28/04/2019<br>IERCREDIS 04/19 AU 07/19 | 6,69€                              | Me<br>24                  |
| GENDE<br>Jour disponible en modification                   | Capacité                           | maximale atteinte         |
| Retour                                                     | ÉTAPE 5 : CLIQUEZ SUR « TERMINER » | Terminer                  |

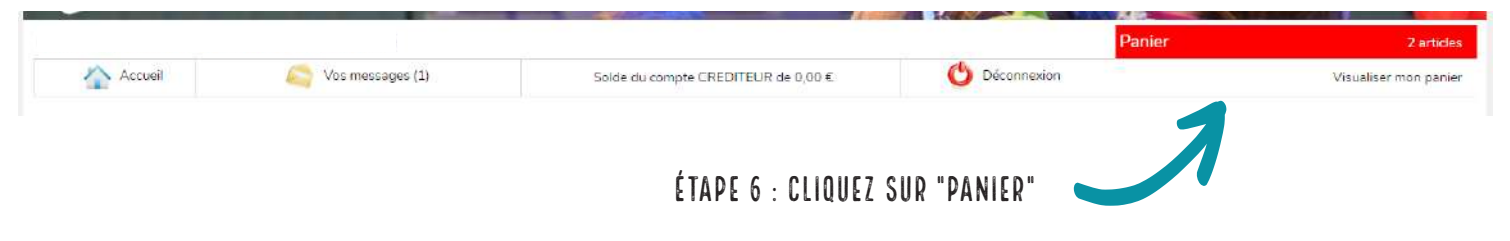

### MON PANIER

Attention, après validation de votre panier vous devrez effectuer un télépaiement par régie.

Descriptif de mes achats

Expiration dans 30 minutes

Réservations à débit immédiat

| CLSH MERCREDIS          |                          |                 |           |           |           |
|-------------------------|--------------------------|-----------------|-----------|-----------|-----------|
| Action                  | Activité                 | Quantité        | Tarif     | Montant   | Supprimer |
| Inscription de Pierre à | MERCREDIS 04/19 AU 07/19 | 1               | 0.00€     | 0.00€     | 2         |
| Pierre le 24/04/2019    | MERCREDIS 04/19 AU 07/19 | 1               | 6.69€     | 6.69€     | 2         |
|                         |                          | Sous total CLSH | MERCREDIS | 6.69€     |           |
|                         |                          |                 | Total     | 6.69 €    |           |
|                         |                          |                 |           |           |           |
| Vider mon Panier        |                          |                 |           | 💓 Valider |           |
|                         | ÉTAPE 7 : CLIQUEZ S      | UR VALIDER 🗨    | 1         |           |           |

### PAIEMENT

Paiement obligatoire pour valider l'inscription. Sans paiement, la réservation sera annulée.

### **PAYER EN LIGNE**

Sélectionnez dans la liste ci-dessous la régie, puis les factures que vous souhaitez payer en ligne.

A noter : vous ne pouvez pas sélectionner des factures de deux boutiques différentes, le cas échéant vous devrez faire plusieurs télépaiements.

| BOOTIQUE DE TELEFAIEMENT       |                                               |           |                           |
|--------------------------------|-----------------------------------------------|-----------|---------------------------|
| FACTURE UNIQUE                 |                                               |           |                           |
|                                | Aucune facture à payer pour cette régie.      |           |                           |
|                                |                                               | Montant t | otal selectionné : 0,00 € |
|                                |                                               |           |                           |
|                                |                                               | ्रिक्ट म  | élépayer                  |
|                                |                                               |           |                           |
| BOUTIQUE DE TÉLÉPAIEMENT CENTR | E DE LOISIRS                                  |           |                           |
| ALSH ETE                       |                                               |           |                           |
|                                | Aucune facture à payer pour cette imputation. |           |                           |
| CENTRE DE LOISIRS              |                                               |           |                           |
|                                | Aucune facture à payer pour cette imputation. |           |                           |
| CLSH MERCREDIS                 |                                               |           |                           |
| Nº Facture                     | Action                                        | Montant   | Reste à payer             |
| Commande nº237024              | Annuler                                       | 6,69 €    | 6,69 €                    |
|                                |                                               |           |                           |

ÉTAPE 10 : CLIQUEZ SUR TÉLÉPAYER

Vous allez être redirigé vers la plateforme de paiement sécurisé de la Direction Générale des Finances Publiques. Cette nouvelle fenêtre vous indiquera le montant de votre règlement.

| Financia Research | Bienvenue sur la solution de paiement de la DGFIP                                          |  |
|-------------------|--------------------------------------------------------------------------------------------|--|
|                   | Informations sur la<br>dette                                                               |  |
|                   | Référence de la détte : 00001620180509154612<br>Montant : 18,80€<br>Adresse électronique : |  |
|                   | Choix du mode de paiement                                                                  |  |
|                   | Payer par carte bancaire                                                                   |  |
|                   | *Annulse                                                                                   |  |

### ETAPE 11 : CLIQUEZ SUR PAYER PAR CARTE BANCAIRE

| Comptable :                                                  | REGIE CANTINE TEMPS MERIDIEN                                                                        | Numero de carte     |      |         |       |  |
|--------------------------------------------------------------|----------------------------------------------------------------------------------------------------|---------------------|------|---------|-------|--|
| Référence de la dette :                                      |                                                                                                    | Expire fn           | mois | -       | année |  |
| Adresse électronique :                                       |                                                                                                    | Cryptogramme visuel |      | 1       |       |  |
| Montant :                                                    | 18,80 EUR                                                                                           | de la carte         |      |         |       |  |
| L'adresse de ce site de palement<br>sécurisé et que vous pou | préfixée par https indique que vous êtes sur un site<br>vez régler votre achat en toute tranquilité |                     |      | VALIDER |       |  |

Indiquez votre numéro de carte, la date de fin de validité et le cryptogramme visuel (au recto de votre carte bancaire) et cliquez sur le bouton « **valider** ».

Votre paiement a été accepté, un ticket s'affiche à l'écran. Nous vous conseillons de l'**imprimer** ou de l'**enregistrer**.

En parallèle, vous recevrez un courriel vous indiquant que votre paiement a bien été effectué avec en pièce jointe votre ticket de paiement au format PDF.

| Mes Inscriptions                     | ATTENTION : pour modifier l'inscription à l'accueil de loisirs                                                     |
|--------------------------------------|----------------------------------------------------------------------------------------------------|
| Inscription à une activité           | (annuler ou rajouter des mercredis par exemple), vous devez cliquer sur " mes réservations ", puis :               |
| Mes modifications de<br>réservations | - choisissez l'activité à modifier (mercredi)<br>- le calendrier du mois s'affiche, cochez ou décochez le mercredi |
| Visualiser mes réservations          | souhaité.                                                                                                    |

Je m'inscris pour la première fois à la restauration scolaire et/ou le repas seul du mercredi midi avec départ obligatoire à 13h30.

Mes Inscriptions

Mes réservations Mes modifications de

réservations

Inscription à une activité

## JE M'INSCRIS POUR LA PREMIÈRE FOIS À LA RESTAURATION SCOLAIRE

Je clique sur « inscription à une activité » .

| INSCRIPTION A UNE ACTIVITE                                                            |
|---------------------------------------------------------------------------------------|
|                                                                                       |
| Progression de votre demande                                                          |
| 0%                                                                                    |
| ETAPE 1 : CHOIX DE L'ACTIVITÉ ET DU BÉNÉFICIAIRE                                      |
| Sous la nom de chaque membre de votre faver les activités disponibles en inscription  |
| Bous le nom de chaque membre de votre royer les activites disponibles en inscription. |
|                                                                                       |
| Centre de loisirs                                                                     |
| ALSH PRINTEMPS 2019 (1ERE SEMAINE) 2018 / 2019                                        |
| ALSH PRINTEMPS 2019 (2EME SEMAINE) 2018 / 2019                                        |
| Péri-scolaire                                                                         |
| RESTAURATION SCOLAIRE 2018 / 2019                                                     |
|                                                                                       |

## I- INSCRIPTION RÉGULIÈRE TOUTE L'ANNÉE

#### ETAPE 3 : RESTAURATION SCOLAIRE 2018 / 2019

| Votre demande de préinscription concerne la période                                                                                           | de fréquenta      | ation du 2       | 26/03/20       | 19 au 05        | 5/07/201         | 9                 |            |
|----------------------------------------------------------------------------------------------------|-------------------|------------------|----------------|-----------------|------------------|-------------------|------------|
| Choix du régime alimentaire                                                                                                    |                   |                  |                |                 |                  |                   |            |
| Vous pouvez sélectionner le régime alimentaire :                                                                                              |                   |                  |                |                 |                  |                   |            |
| ETAPE 1 : CLIQUEZ SUR LE MENU                                                                                                    | DÉROULAN          | T ET CH          |                | EZ LE R         | ÉGIME /          |                   | TAIRE SOUH |
| Calendrier Hebdomadaire                                                                                                    |                   |                  |                |                 |                  |                   |            |
|                                                                                                    |                   |                  |                |                 |                  |                   |            |
| Vous pouvez utiliser le calendrier ci-dessous pour préci<br>début et de fin de fréquentation.                                                 | ser une mod       | alité de f       | réquenta       | tion régi       | ulière ent       | tre la date       | e de       |
| Vous pouvez utiliser le calendrier ci-dessous pour préci<br>début et de fin de fréquentation.<br><b>Calendrier souhaité</b>                   | ser une mod<br>Lu | alité de f<br>Ma | réquenta<br>Me | tion régi<br>Je | ulière ent<br>Ve | tre la date<br>Sa | e de<br>Di |
| Vous pouvez utiliser le calendrier ci-dessous pour préci<br>début et de fin de fréquentation.<br>Calendrier souhaité<br>RESTAURATION SCOLAIRE | ser une mod       | alité de f<br>Ma | Me             | tion régi<br>Je | ulière ent       | sa                | e de<br>Di |

### ETAPE 2 : COCHEZ LE OU LES JOURS SOUHAITÉS SUR LE CALENDRIER

En cochant les jours sur le calendrier, l'inscription se dupliquera pour toute l'année scolaire.

### Pour exemple :

| Lu  | Ma      | Me                   | Je         | Ve          | Sa                                                                                                    | Di                                                                                |
|-----|---------|----------------------|------------|-------------|----------------------------------------------------------------------------------------------------|-----------------------------------------------------------------------------------|
|     |         |                      |            |             |                                                                                                    |                                                                                   |
|     |         |                      |            |             |                                                                                                    |                                                                                   |
| 1   | NAME OF | contract of          |            | 233         |                                                                                                    |                                                                                   |
|     | inour   | in a second fill     | inpossion. | (hr.        |                                                                                                    |                                                                                   |
|     |         |                      |            |             |                                                                                                    |                                                                                   |
|     |         |                      |            |             |                                                                                                    |                                                                                   |
|     |         |                      |            |             |                                                                                                    |                                                                                   |
|     |         |                      |            |             |                                                                                                    |                                                                                   |
|     |         |                      |            |             |                                                                                                    |                                                                                   |
| -   |         |                      |            |             |                                                                                                    |                                                                                   |
| on: |         |                      |            |             |                                                                                                    |                                                                                   |
|     |         |                      |            |             |                                                                                                    |                                                                                   |
|     |         |                      |            |             |                                                                                                    |                                                                                   |
|     |         |                      |            |             |                                                                                                    |                                                                                   |
|     |         |                      |            |             |                                                                                                    |                                                                                   |
|     |         |                      |            |             |                                                                                                    |                                                                                   |
|     |         |                      |            |             |                                                                                                    |                                                                                   |
|     |         |                      |            |             |                                                                                                    |                                                                                   |
|     | on :    | Lu Ma<br>V V<br>Modi | Lu Ma Me   | Lu Ma Me Je | Lu     Ma     Me     Je     Ve       Image: Modification impossible     Image: Modification impossible     Image: Modification impossible | Lu     Ma     Me     Je     Ve     Sa       Ø     Ø     Ø     Ø     Ø     Ø     Ø |

ETAPE 3 : CLIQUEZ SUR TERMINER

### II- INSCRIPTION OCCASIONNELLE

Inscription à la restauration scolaire une fois de temps en temps et repas seul du mercredi midi avec un départ à 13h30.

ETAPE 1 : CLIQUEZ SUR LE MENU DÉROULANT ET CHOISISSEZ LE RÉGIME ALIMENTAIRE SOUHAITÉ

- ETAPE 2 : CLIQUEZ SUR TERMINER SANS RIEN COCHER
- ETAPE 3 : POUR MODIFIER, CLIQUEZ SUR MES RESERVATIONS

## **MES RÉSERVATIONS**

Cliquez sur le lien 'Modifier' pour modifier le calendrier de présence de votre enfant pour une activité

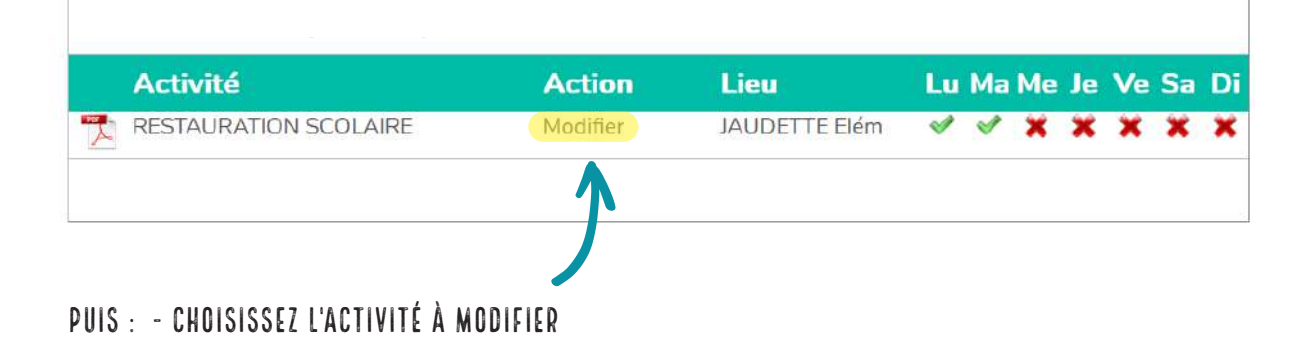

### COCHEZ LE OU LES JOURS À RÉSERVER, DÉCOCHEZ POUR ANNULER

|                          | Action sur le mois pour :     |          |           |          |         |  |  |
|--------------------------|-------------------------------|----------|-----------|----------|---------|--|--|
|                          | REST                          | TAURATIO | N SCOLAIR | E        |         |  |  |
| Gemaine 14, du 01 au 07/ | 04/2019                       |          |           |          |         |  |  |
| RESTAURATION SCOLAIRE    | 4,58 €                        | Lu<br>1  | Ma<br>2   | Je<br>4  | Ve<br>5 |  |  |
|                          | Action semaine 14 🗌           |          |           |          | 2       |  |  |
| RESTAURATION SCOLAIRE    | 4,58 €<br>Action semaine 17 □ | 22       | 23        | 25       | 26      |  |  |
|                          | Action semaine 17 🗌           |          |           |          |         |  |  |
| Semaine 18, du 29 au 05/ | 05/2019                       |          |           |          |         |  |  |
| ESTAURATION SCOLAIRE     | 4,58 €                        | Lu<br>29 | Ma<br>30  | Je<br>2  | Ve<br>3 |  |  |
|                          | Action semaine 18 🗌           |          | M         |          |         |  |  |
|                          |                               |          |           |          | 61 - ST |  |  |
| Retour                   |                               |          | Ľ         | Modifier | le mois |  |  |

CLIQUEZ SUR MODIFIER LE MOIS

### PAIEMENT DE LA RESTAURATION SCOLAIRE

Dans la rubrique « mes finances » :

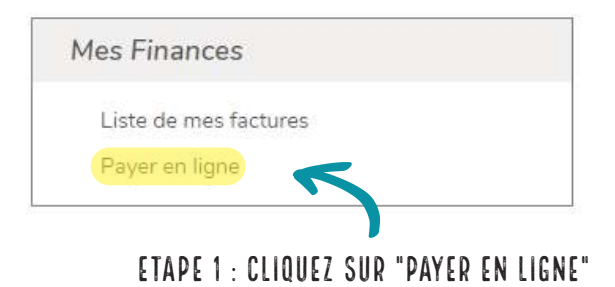

Vous pouvez consulter ici l'historique des factures.

### PAYER EN LIGNE

Sélectionnez dans la liste ci-dessous la régie, puis les factures que vous souhaitez payer en ligne.

A noter : vous ne pouvez pas sélectionner des factures de deux boutiques différentes, le cas échéant vous devrez faire plusieurs télépaiements.

Les consommations des commandes qui apparraissent en rouge ne seront validées qu'après reception du télépaiement.

| ETAPE 2 : COCHEZ BOUTIQUE DE TÉLÉPAIEMENT |                                    |
|-------------------------------------------|------------------------------------|
| BOUTIQUE DE TÉLÉPAIEMENT                  |                                    |
|                                           |                                    |
| FACTURE UNIQUE                            |                                    |
| Aucune facture à payer pour cette régie.  |                                    |
|                                           | Montant total selectionné : 0,00 € |
| ETAPE 3 : LUCHEZ SUR LA FACTURE A PATER   |                                    |
|                                           | Télépayer                          |
| ETAPE 4 : GLIQUEZ SUR TELEPATER           |                                    |

Vous allez être redirigé vers la plateforme de paiement sécurisé de la Direction Générale des Finances Publiques . Cette nouvelle fenêtre vous indiquera le montant de votre règlement.

ETAPE 5 : CLIQUEZ SUR PAYER PAR CARTE BANCAIRE

ETAPE 6 : REPRENDRE LE DÉROULÉ DE PAIEMENT EXPLIQUÉ CI-DESSUS

### ETAPE 7 : VISUALISEZ UNE FACTURE

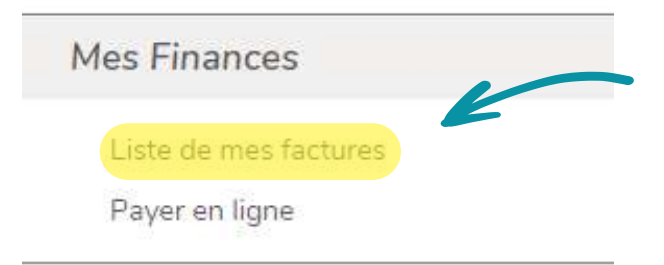

- Allez dans « Mes finances »
- Cliquez sur « Liste de mes factures »
- Cochez la facture à visualiser
- pour fermer le pdf, cliquez sur le numéro de facture et uniquement le numéro.